バージョン 1.04

2025.04.04

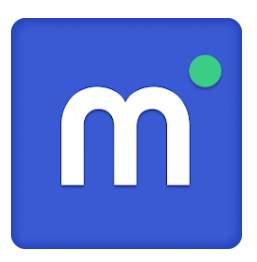

# <sup>モバイルハイスクール生用</sup> 学習ガイドブック

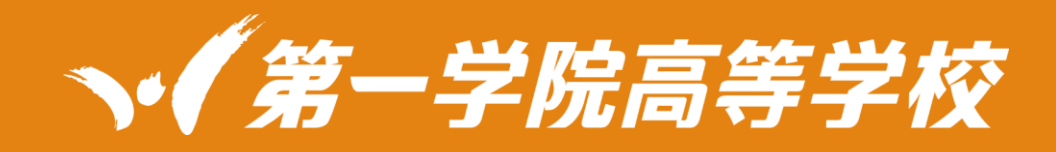

| 目次                         |
|----------------------------|
| 目次                         |
| ■単位認定及び卒業について              |
| <mark>■アプリ操作編-はじめに4</mark> |
| ●モバイル端末を利用した学びについて4        |
| ●アプリを活用した学びについて5           |
| <u>■アプリ操作編-準備5</u>         |
| ●アプリのインストール方法5             |
| ●ログイン方法6                   |
| ●ログイン後の注意点                 |
| <u>■アプリ操作編-利用手順12</u>      |
| ●メニューの見方12                 |
| ●お知らせを見る方法14               |
| ●動画を見る方法15                 |
| ●レポート課題を始める方法              |
| ●履歴を確認する方法27               |
| ●その他操作                     |

# ■単位認定及び卒業について

- ●単位認定及び卒業について
- 第一学院高等学校は、通信制の高等学校です。
- 以下の3点全てをクリアすることで単位認定されます。
- ① (R)…レポート 決められた回数のレポート報告課題の提出と合格
- ②(S)…スクーリング 決められた時間数のスクーリング(映像授業・本校スクーリング)出席と視聴

#### ③ (T)…テスト 単位認定試験の合格

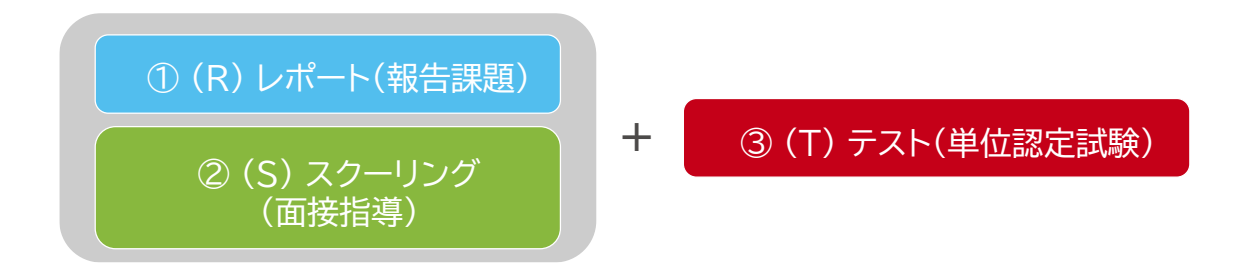

※レポート回数とスクーリング時間数は、科目ごとに定められています。

※レポート、スクーリングの完了をもって、単位認定試験の受験となります。

〈レポート返却時期〉

5月下旬ごろよりレポート返却開始、6月以降は原則15日程度で返却されます。

※自由記述を含むレポートは25日程度で返却されます。

それまではレポート学習を進めていき提出枚数を増やしていきましょう!

※30 点以上合格、29 点以下不合格。不合格のレポートは解き直して、レポート提出期限までに再提出にて合格点を目指しましょう。

〈卒業認定要件〉

・高等学校における在籍期間が36ヶ月以上

・必修科目を含めた 74 単位以上の単位修得

・30 単位時間以上の特別活動

# ■アプリ操作編-はじめに

●モバイル端末を利用した学びについて

第一学院高等学校では、本校スクーリングにおいてモバイル端末を使用します。その際の注意事項につい て、まとめていますので確認してください。

本校スクーリングでのタブレット端末利用時の注意事項について

① モバイル端末は、必ず持参してください。

スクーリングで実施する単位認定試験で使用します。

2 本校内では Wifi が使えます。

③ 充電は、宿舎で行ってください。

校内での充電は原則不可とします。充電は、必ず自宅で行ってください。

[ブラウザ版]

https://learner.manabie.net/

# ●アプリを活用した学びについて

学びに利用するアプリは、Manabie Learner (マナビーラーナー)と呼びます。

アプリは以下の機能を備え、学びをサポートします。

# (1) 映像授業の視聴

- ② レポート課題の作成・提出
- ③ お知らせ(全体に関わる校からの連絡)
- ④ MHS コースではメッセージ機能は使用せず、Slack を活用します。

含む)

iOS (iPhone, iPad

# <推奨環境>

モバイル版

manabie アプリ

Android Windows 10 以上 GoogleChrome 最新版 ブラウザ版 manabie

※モバイル版 manabie アプリを利用する際、メモリは4GB 以上ある端末を利用しましょう。

# ■アプリ操作編-準備

●アプリのインストール方法

[アプリ版]

QR コードからダウンロードサイトが開きます。希望する端末にアプリをダウンロードします。

App Store 内

iOS

の検索ワード [manabie]

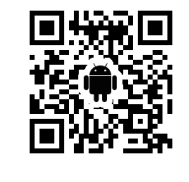

Android

Google Play内 の検索ワード [manabie]

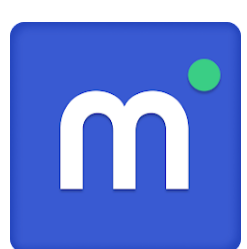

OS: 最新バージョンより、3世代前のバージョンま

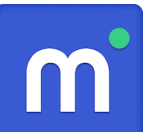

で利用可能です。

# ●ログイン方法

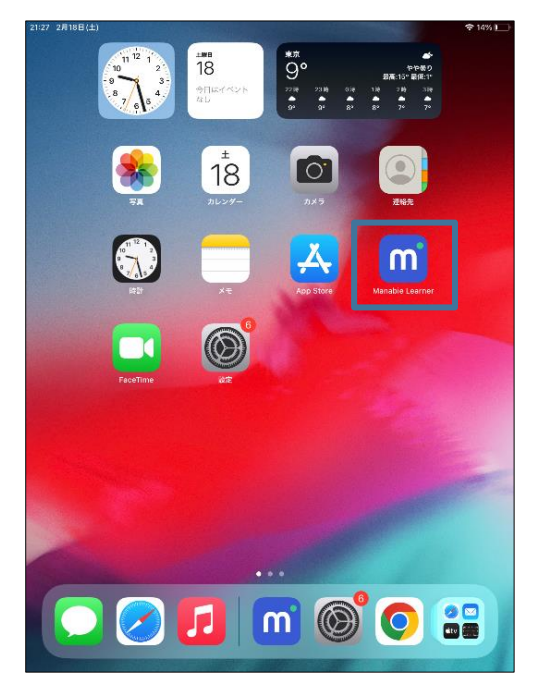

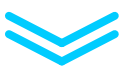

| 相機ID |    |  |
|------|----|--|
| 組織ID |    |  |
|      | 次へ |  |
|      |    |  |
|      |    |  |
|      |    |  |
|      |    |  |
|      |    |  |

Manabie Learner のアイコンを選択します。

組織 ID に「daiichi2」と入力して「次へ」を選択します。

| <b>**</b> |   |
|-----------|---|
|           |   |
|           |   |
|           |   |
| パスワード     |   |
|           | 5 |
|           | - |
|           |   |
| ログイン      |   |
|           |   |
|           |   |
|           |   |
|           |   |

配布された ID→ユーザー名 配布されたパスワード→パスワード を入力し、「ログイン」を選択します。

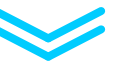

| ようこそ           |  |
|----------------|--|
|                |  |
| <b>1</b> 800 S |  |
|                |  |
|                |  |
|                |  |
|                |  |

| "Manabie"(<br>します。よろ | は通知を送信<br>しいですか? |
|----------------------|------------------|
| 通知方法は、テキスト           | 、サウンド、アイコ        |
| 通知方法は"設定"            | で設定できます。         |

「始める」を選択します。

「許可」を選んでプッシュ通知を受けとる設定にします。

#### ●ログイン後の注意点

#### [全体共通] 操作に関する注意点

レポート提出前に電波の状態を確かめましょう。通信環境の良くない場所での提出はやめましょう。

通信が途切れるとレポートが提出できず消えてしまいます。 [圏外] や [探索中] [アンテナ1本] 状態での提出は控えてください。

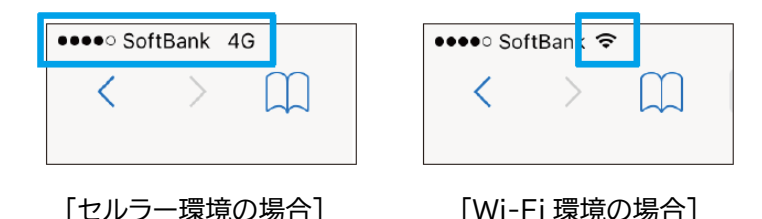

問題文が読みにくい場合は、問題のサイズを調整しましょう。

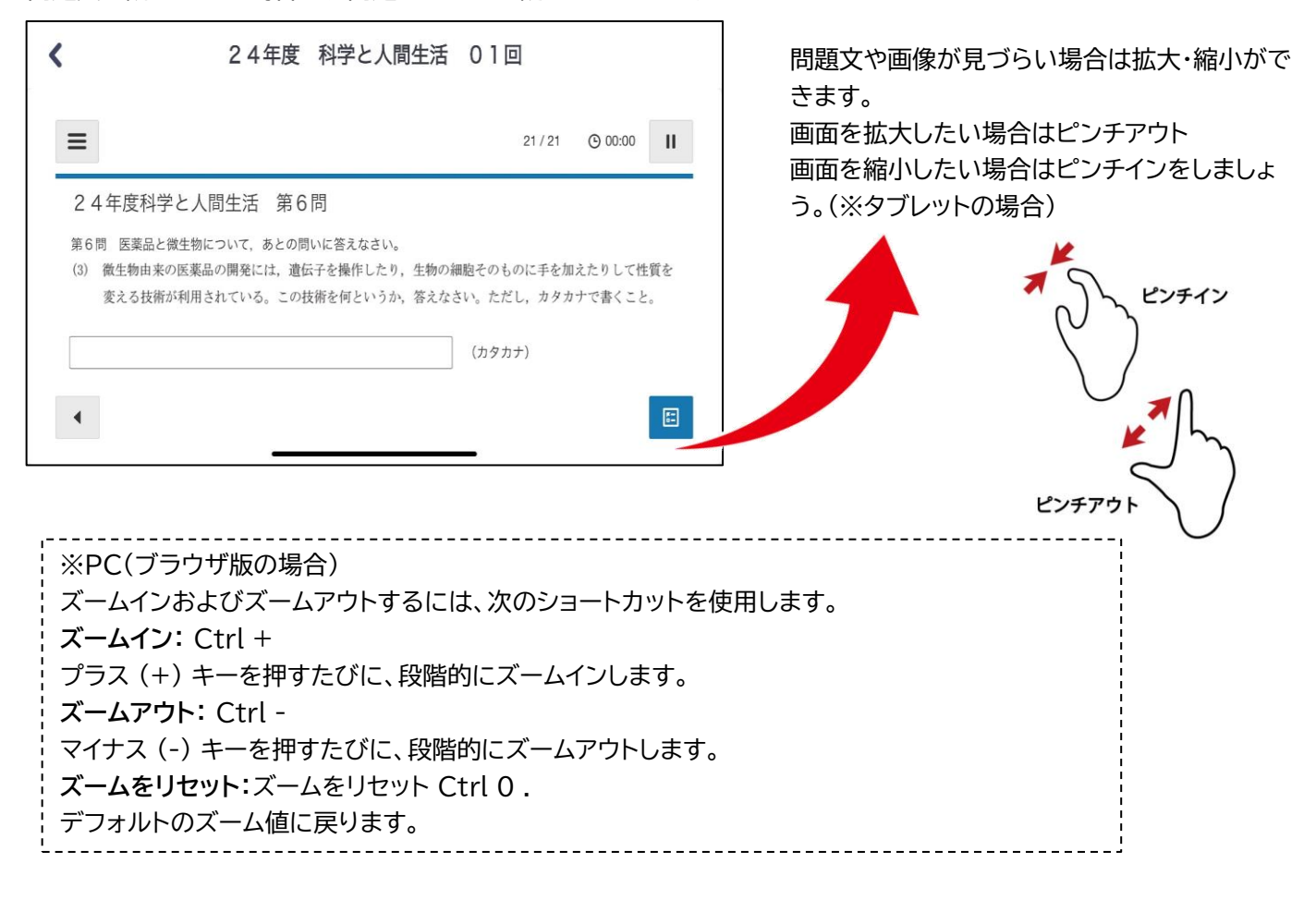

[ブラウザ版利用時] 学習前の準備

Chrome ブラウザのダウンロード

● Google Chrome (ウェブブラウザアプリ) をダウンロード

※Manabie Learner の推奨環境は Google Chrome です

② Google Chrome アプリを開く

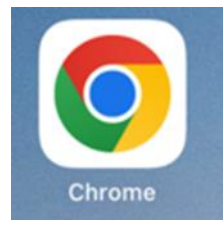

❸ Manabie Learner ブラウザ版サイトを開く 「<u>https://learner.manabie.net/</u>」

④ 「・・・」3点リーダーを選択し、「PC版サイトを見る」を選択

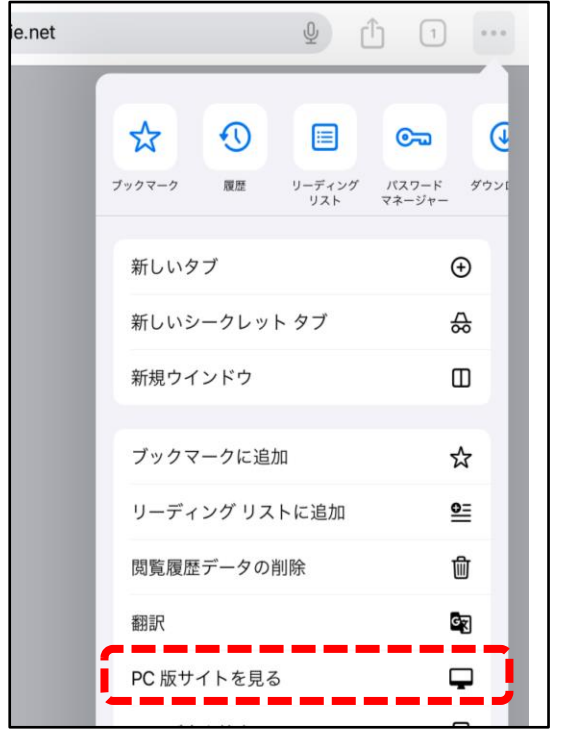

メニューが表示されない場合は、Chromeのバージョンが古い 可能性があります。最新版にバージョンアップしてください。

⑤ 前のページの通り、組織 ID、ユーザー名、パスワードを入力して学習を始めましょう。

# ポップアップブロックの解除

リンクを選択してもページ遷移しない場合にこの操作を行ってください。表示される場合操作は不要です。

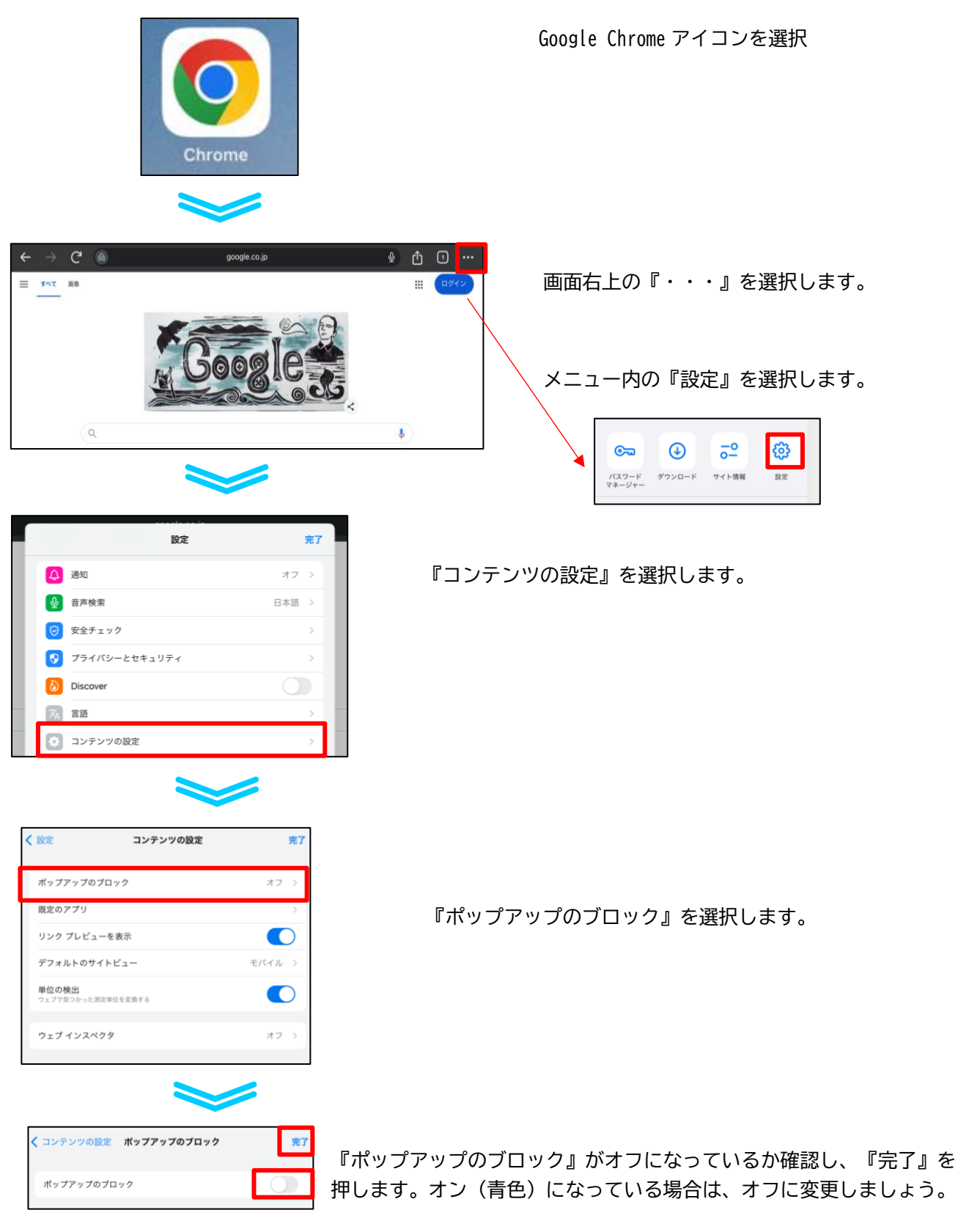

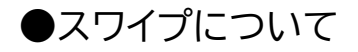

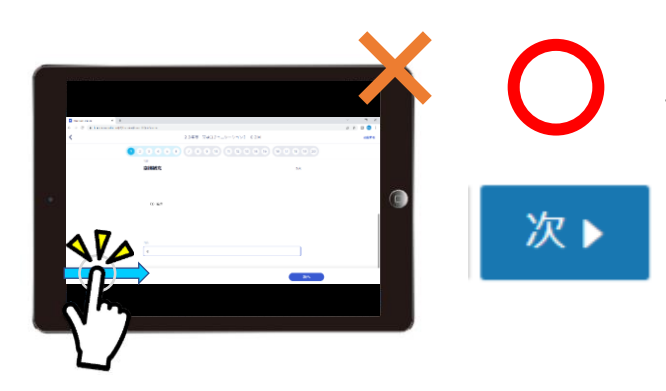

ブラウザの「戻る」は使用せず、必ずレポート画面の 問題番号の選択または「次へ」ボタンを使用しましょ う。

ブラウザの「閉じる」を押すと解答が保存されませ ん。

●ブラウザの「戻る」「進む」ボタン

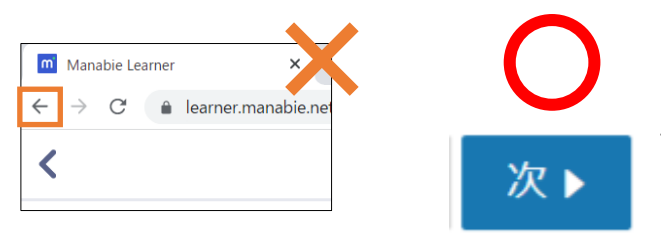

ブラウザの「戻る」は使用せず、必ずレポート画 面の問題番号の選択または「次へ」ボタンを使用しま しょう。

ブラウザの「閉じる」を押すと解答が保存されません。

●複数タブの利用について

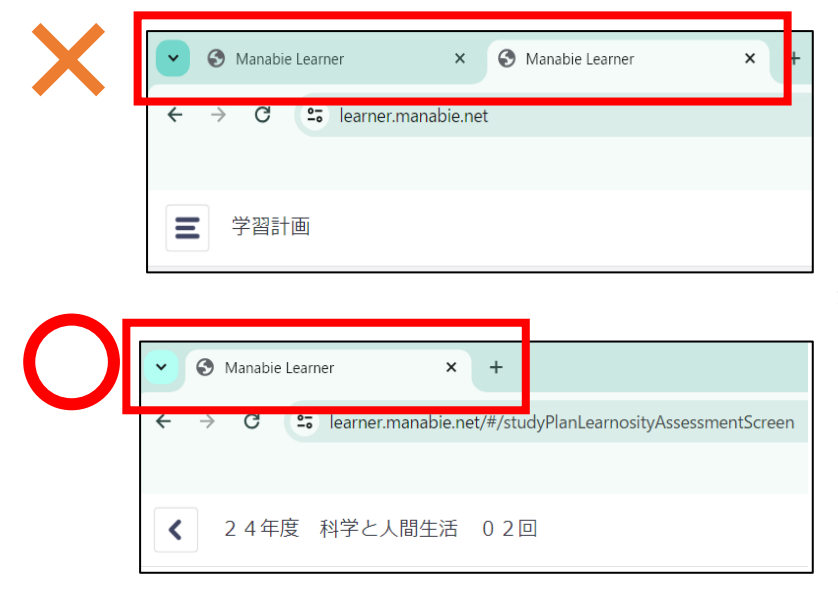

<u>複数タブを開くことはやめましょう。</u>

同じ科目・回数のレポートを別のタブで開いて それぞれ保存すると、問題も入力した答えも表 示されなくなる可能性があります。

また、同じ科目・回数を開いてそれぞれ提出ボ タンを押すと2回提出=再提出扱いになってし まい、成績に影響する可能性があります。

<u>タブは1つだけ表示させましょう。</u>

# ■アプリ操作編-利用手順

# ●メニューの見方

# 学習計画の見方(トップメニュー)[アプリ版]

ログインすると、レポートの学習計画が表示されます。表示されない場合は、先生に確認しましょう。

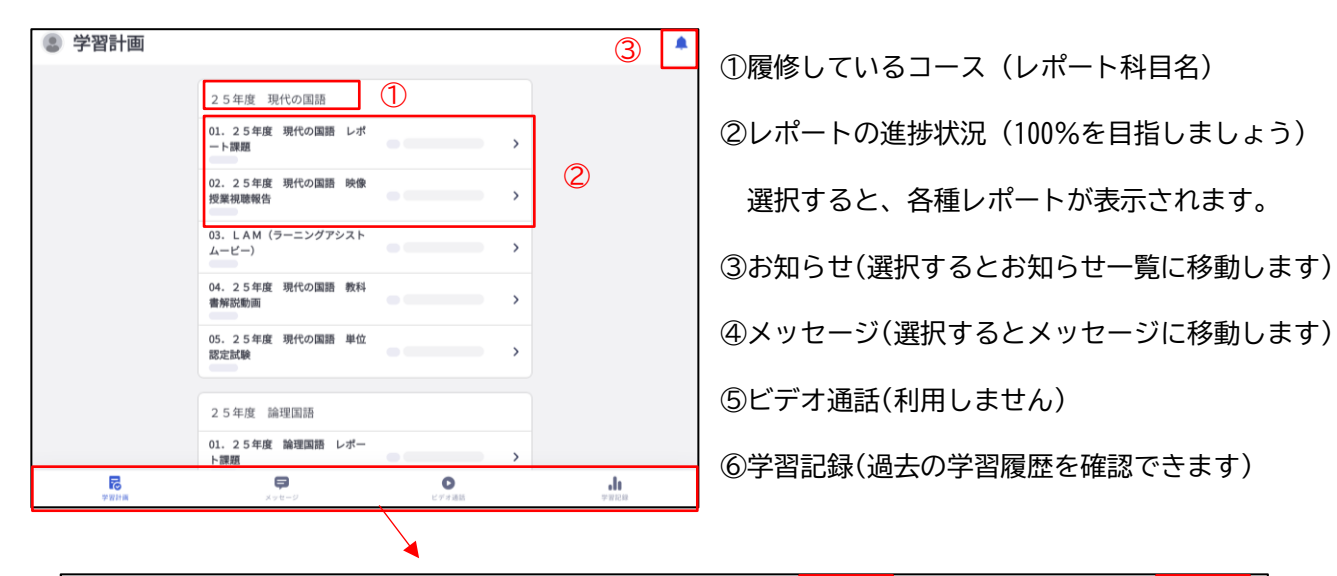

| 学習計画 | <b>ラ</b><br>メッセージ | レデオ通話 | <b>。</b><br>学習記録 |
|------|-------------------|-------|------------------|
|      | 4                 | 5     | 6                |

#### 学習計画の見方(トップメニュー)[ブラウザ版]

三本線アイコンを選択すると、メニューが表示されます。表示されるメニューは、アプリ版と同じです。

| ■ 学習計画                                                                                                    |                                                     |    |  |
|----------------------------------------------------------------------------------------------------|-----------------------------------------------------|----|--|
|                                                                                                    | 25年度 現代の国語                                          |    |  |
| <b>尼</b> 学習計画                                                                                                    | 01.25年度現代の国語レポート課題<br>6/6 Todo - 0/6 売了             | 0% |  |
| ×ッセージ K K </td <td><b>02.25年度 現代の国語 映像授業視聴報告</b><br/>1/1 Todo・0/1 売了</td> <td>0%</td> <td></td> | <b>02.25年度 現代の国語 映像授業視聴報告</b><br>1/1 Todo・0/1 売了    | 0% |  |
| 山 学習記録                                                                                                    | <b>03. LAM (ラーニングアシストムービー)</b><br>6/6 Todo - 0/6 売7 | 0% |  |
|                                                                                                    | 04.25年度現代の国語 教科書解説動画<br>1/1 Todo - 0/1 完了           | 0% |  |
|                                                                                                    | 05.25年度現代の国語単位認定試験<br>0/1売7                         | 0% |  |

# 学習計画 詳細メニューの見方 [アプリ版/ブラウザ版共通]

履修しているコースを選択すると、各科目の詳細が表示されます。

[完了]の分母と分子が一致するまで課題にとりくみましょう。

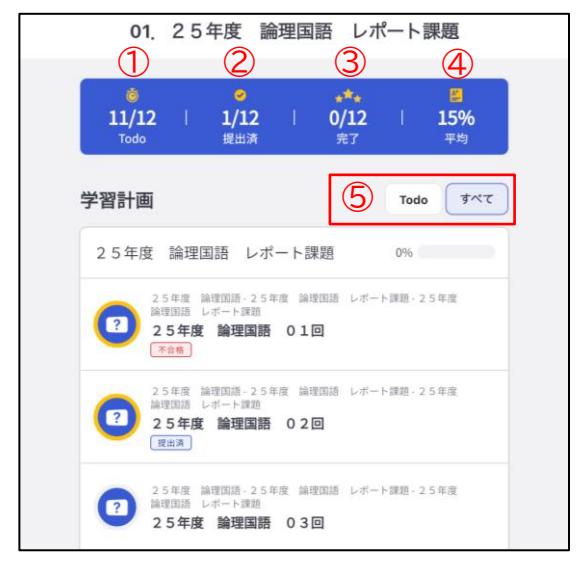

①提出が必要な件数が表示されます。

②提出済みの件数が表示されます。

③合格した件数が表示されます。

④返却された課題の平均が表示されます。

⑤[すべて]・・・ステータスを問わず、すべての課題が表示されます。

[Todo]・・・提出が必要な課題のみ表示されます。

#### ●お知らせを見る方法

| AM Mon Ju<br>学習 | 計画                                                  |      | ÷ III. |
|-----------------|-----------------------------------------------------|------|--------|
|                 | 24年度 科学と人間生活                                        |      |        |
|                 | 24年度科学と人間生活レポート<br>05/09 To Do - 01/09 提出済・03/09 完了 | 33%  | >      |
|                 | 24年度 科学と人間生活 教科書解説動画<br>00/01 To Do - 01/01 売了      | 100% | >      |
|                 | 24年度科学と人間生活単位認定試験<br>01/01 To Do - 00/01 完了         | 0%   | >      |
|                 | 24年度 生物基礎                                           |      |        |
|                 | 24年度 生物基礎 レポート<br>06/09 To Do・01/09 提出済・02/09 売了    | 15%  | >      |
|                 | 24年度 生物基礎 教科書解説動画<br>00/01 To Do-01/01 完了           | 100% | >      |
|                 | 24年度 生物基礎 単位認定試験<br>01/01 To Do • 00/01 完了          | 0%   | >      |
|                 | 24年度 化学基礎                                           |      |        |
|                 | 24年度化学基礎レポート<br>06/09 To Do + 01/09 提出済 + 02/09 売了  | 15%  | >      |
|                 | 24年度化学基礎教科書解説動画<br>00/01 To Do - 01/01 完了           | 100% | >      |
|                 | 24年度化学基礎単位認定試験<br>01/01 To Do · 00/01 光了            | 0%   | >      |
|                 | 24年度 物理基礎                                           |      |        |
|                 | 24年度物理基礎レポート<br>06/09 To Do - 01/09 提出済 - 02/09 完了  | 15%  | >      |
|                 | 24年度物理基礎教科書解説動画<br>00/01 To Do • 01/01 完了           | 100% | >      |
|                 | 24年度物理基礎単位認定試験<br>01/01 To Do - 00/01 完了            | 0%   | >      |
|                 | 24年度 数学A                                            |      |        |
| 5               | <b>Ģ</b>                                            | 0    | .h     |

学校からの各種お知らせが届くと、ベルマークにマークが つきます。

お知らせ来たら、見逃さないよう確認しましょう。

ベルマークを選択すると、お知らせ一覧が表示されます。

特に『緊急』『重要』はとくに大事なお知らせです。必ず 確認するようにしましょう。

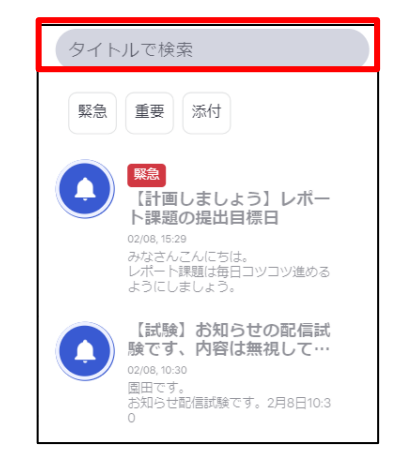

6

※お知らせが増えてきた場合は「検索」を活用しましょう。必要な情報をすぐに検索できます。

#### 見たいお知らせを選択すると、詳細情報を確認できます。

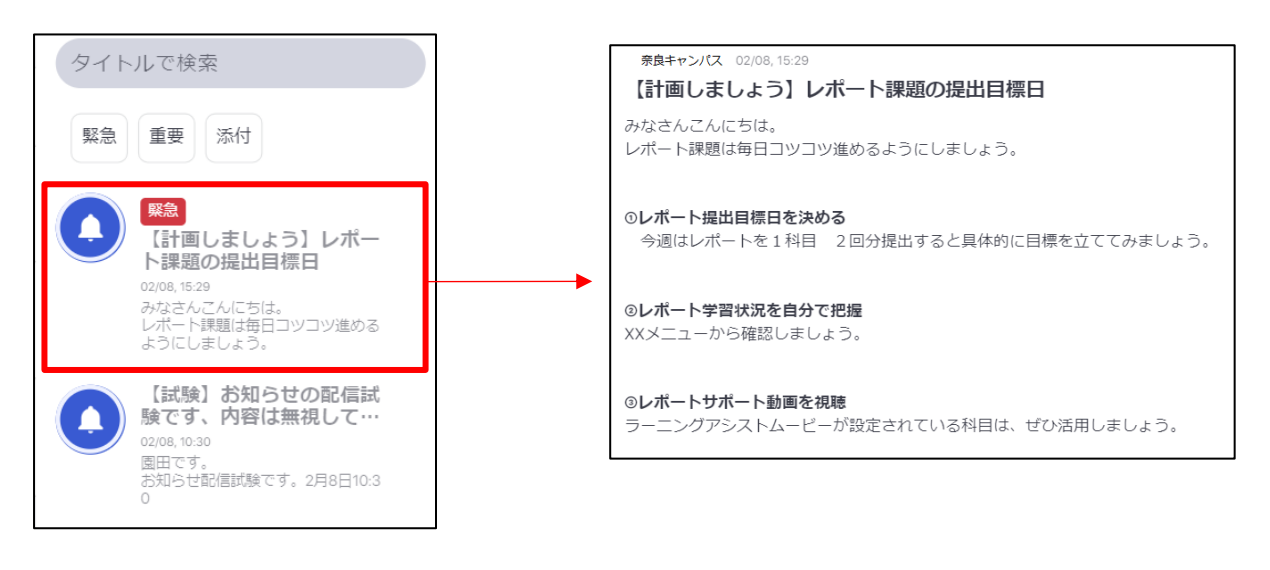

第一学院高等学校-アプリ操作ガイド

#### ●動画を見る方法

#### 教科書解説動画の視聴方法

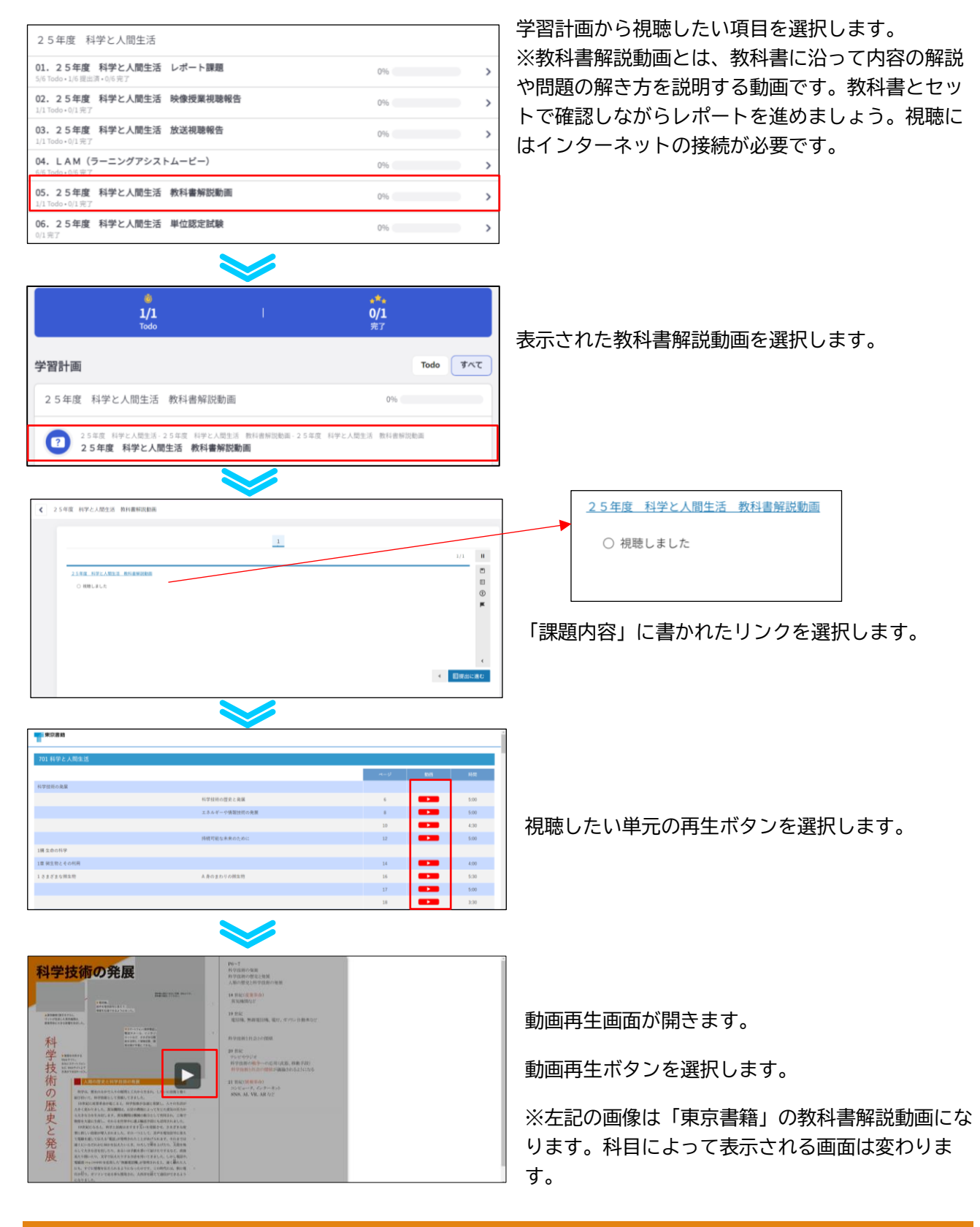

#### 動画視聴後のチェック

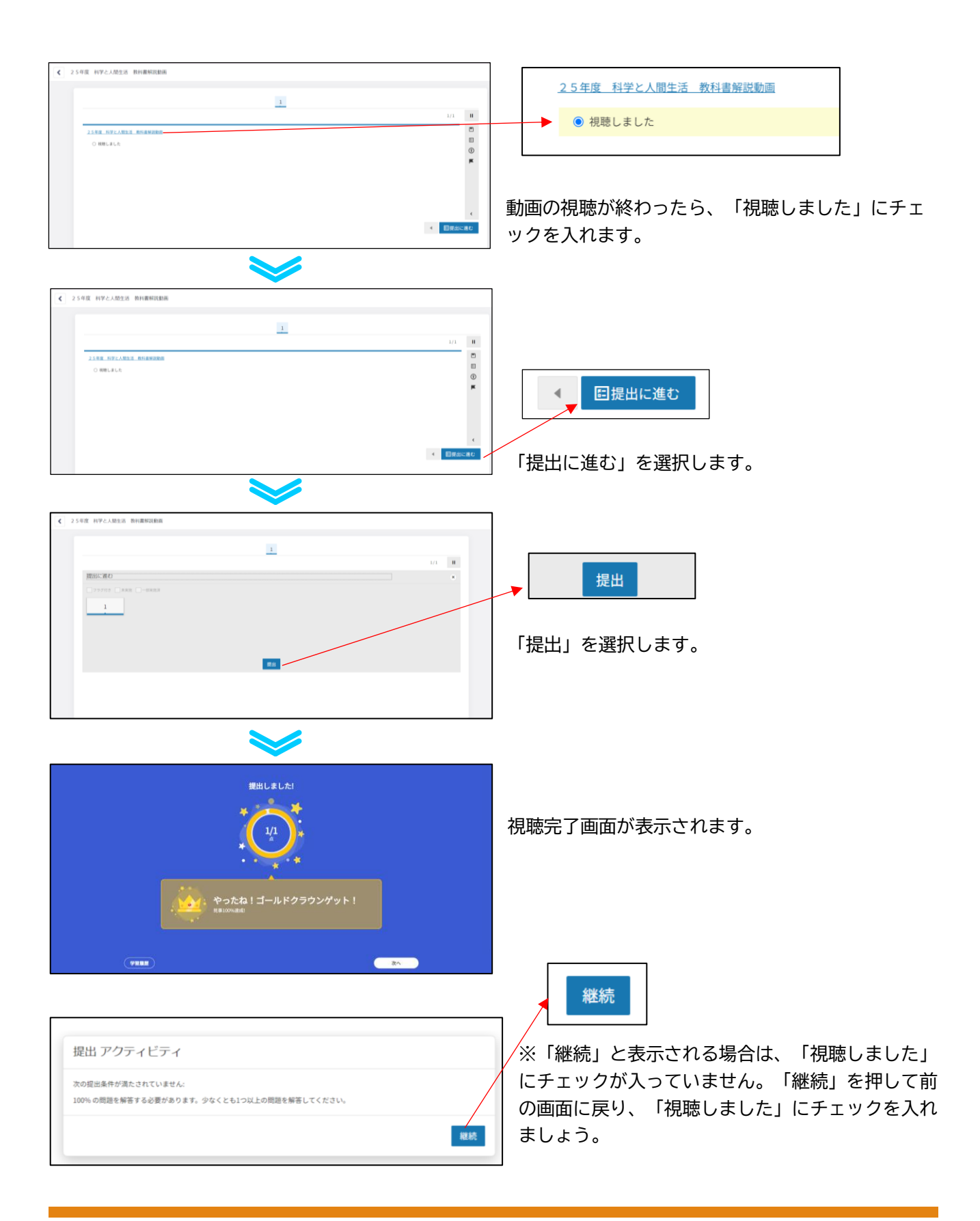

# LAM(ラーニングアシストムービー)の視聴方法

| 01.25年度 科学と人間生活 レポート課題<br>S/6 Todo + 1/6 提出済 + 0/6 完了 | 0%   |  |
|-------------------------------------------------------|------|--|
| 02.25年度 科学と人間生活 映像授業視聴報告<br>1/1 Todo+0/1完了            | 0%   |  |
| 03.25年度 科学と人間生活 放送視聴報告<br>1/1 Todo+0/1完了              | 0%   |  |
| 04. LAM (ラーニングアシストムービー)<br>6/5 Tode + 0/5 来了          | 0%   |  |
| <b>05.25年度 科学と人間生活 教科書解説動画</b><br>1/1 元7              | 100% |  |
| 06.25年度 科学と人間生活 単位認定試験                                | 0%   |  |

6/6

25年度 科学と人間生活 - LAM(ラーニングアシストムービー)

2.5年度 科学と人間生活 - LAM(ラーニングアシストムービー) - LAM(ラーニングアシストムービー

L A M (ラーニングアシストムービー)

2 5年度 科学と人間生活-LAM (ラ 科学と人間生活 第1回

科学と人間生活 第2回

25年後 科学と人間生活 第3回

学習計画

<mark>•\*•</mark> 0/6 完了

0%

Todo すべて

学習計画からラーニングアシストムービーを選択 します。

※ラーニングアシストムービーは、課題作成をす る際のヒントとなる動画です。教科書解説動画と セットで確認しながらレポートを進めましょう。

※視聴にはインターネットの接続が必要です。

視聴する回を選択します。

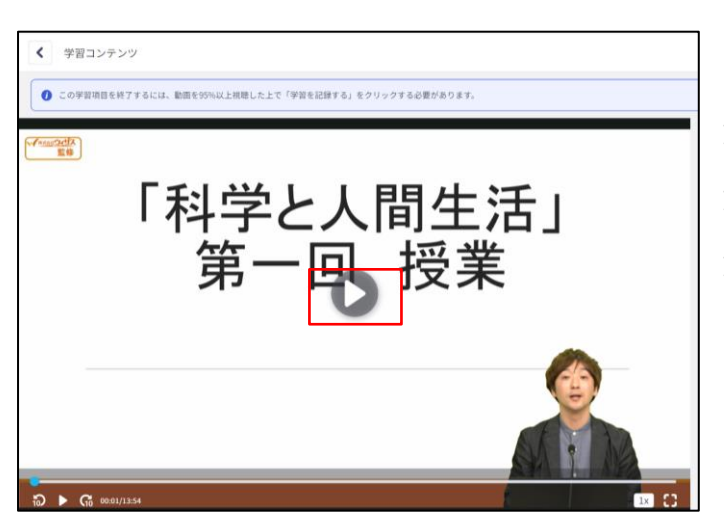

動画再生画面が開きます。 動画再生ボタンを選択します。 動画が再生されます。

第一学院高等学校-アプリ操作ガイド

#### ●レポート課題を始める方法

#### レポート (R) を作成する

| 24年度 科学と人間生活                         | ※テスト教材  |       |   |
|--------------------------------------|---------|-------|---|
| 1. 24年度 科学と人間生活<br>7/8 Todo • 1/8 完了 | レポート課題  | 13% 🧲 | > |
| 2. 24年度 科学と人間生活<br>1/1 Todo • 0/1 完了 | 教科書解說動画 | 0%    | > |
|                                      |         |       |   |

学習計画画面から学習したい

科目を選択します。

| 2 4年度 科学と人間生活 レポート課題 2 期公開分<br>TODO: 2023/05/01, 00:00.00 - 02/29, 23:59:59 0%                                    |   |
|----------------------------------------------------------------------------------------------------|---|
| 24年度 科学と人間生活-24年度 科学と人間生活 レポート課題-24年度 科学と人間生活 レポート課題 2期公開分           24年度 科学と人間生活 03回                             |   |
| [24/02/07] - 2 4 年度 科学と人間生活 - 2 4 年度 科学と人間生活 レポート課題 - 2 4 年度 科学と人間生活 レポート課題 2 期公額分<br>2 4 年度 科学と人間生活 0 4 回<br>準備中 |   |
|                                                                                                    | _ |

実施したい「レポート課題」を選択し ます。

※レポート科目名の下に「準備中」とアイ コンが表示されている場合、公開日前とな ります。選択してもレポート作成画面は開 きません。公開日まで待ちましょう。

| 設問の指示                                                                                                | 30点以上          |
|----------------------------------------------------------------------------------------------------|----------------|
| 【入力方法】<br>ブラウザを閉じると入力した解答が保存されません。必ず「保存」を押してください。<br>レポートの解答が完了したら、最後にすべて入力されていることを確認して、「提出」を押してください | ۱ <sub>o</sub> |
| 【注意】<br>レポートの解答について、指定された教科書の内容に基づいて、問題文の指示通りに入力・作成してくた<br>レポートの解答について、指定された教科書の記載表記と異なる場合は不正解となります。 | ີ່ວັເນ.        |

最初に注意事項が表示されます。

注意事項をよく読んでからレポートに とりかかりましょう。

.

実際に問題を解いていきましょう

#### レポートの入力画面

レポート課題が表示されます。問題内容をよく読み、指示されている通りに解答を入力しましょう。

#### ①解答欄

②次の問題へ進む ③レポートの現在ページ数/全体ページ数 ④タイマー(利用しません)
⑤一時停止ボタン
⑥メニューボタン
⑦前の問題へ戻る
⑧学習計画へ戻る

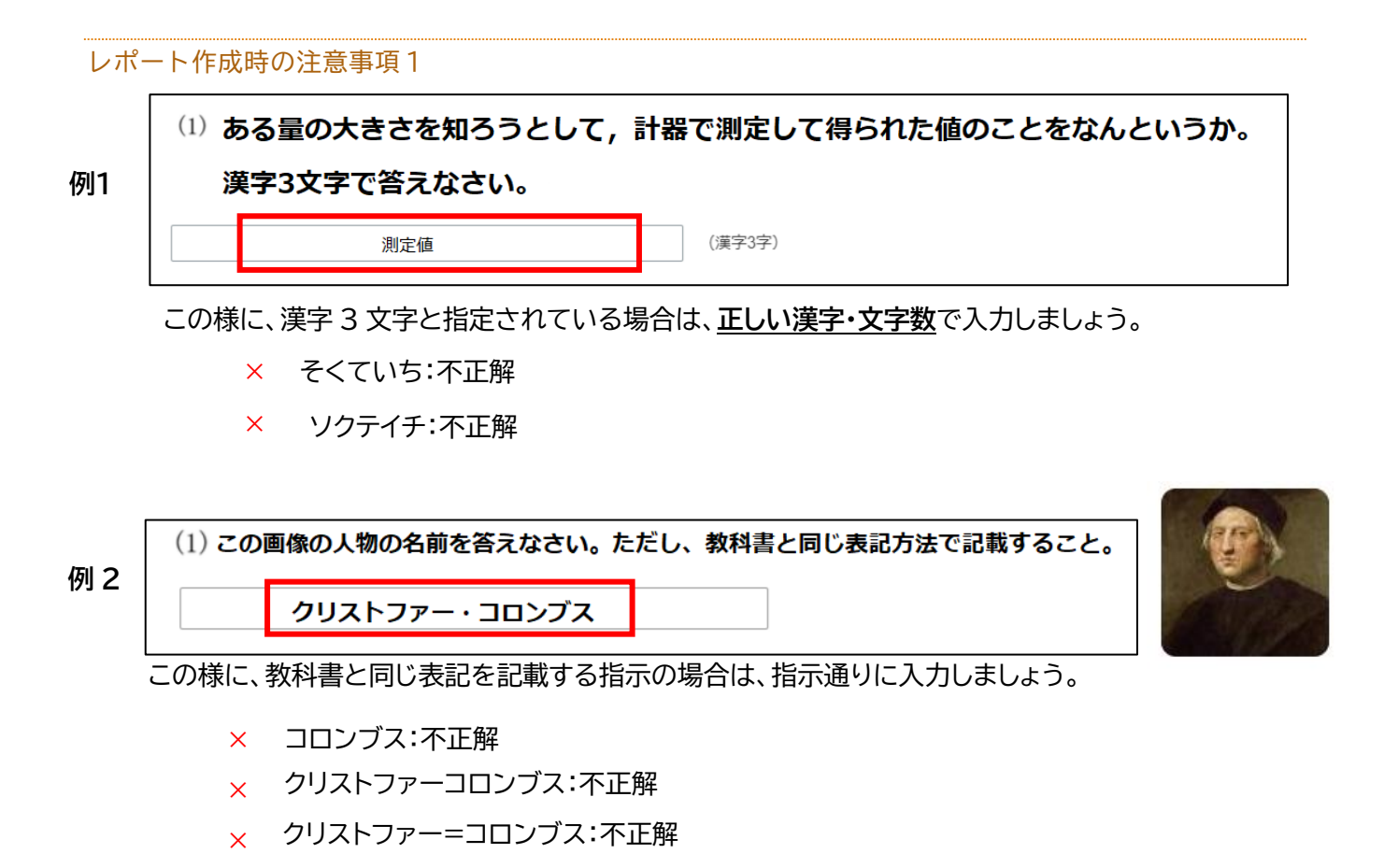

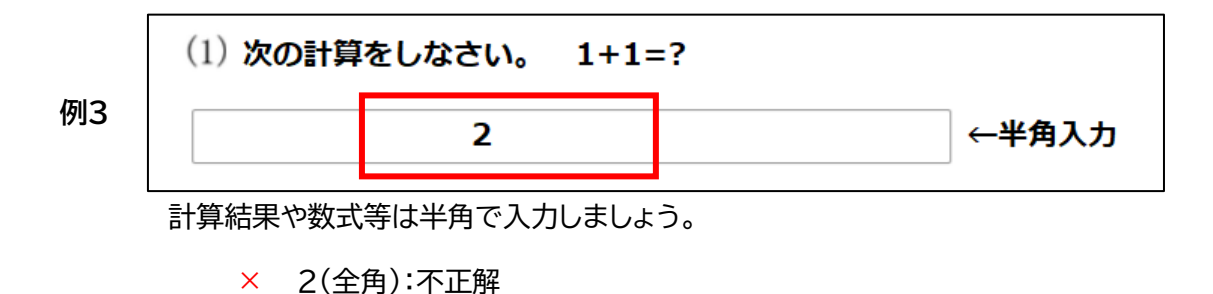

例 4

 次の日本語を英語で書きなさい。

 私はテニスを楽しみます。
 ▲はテニスを楽しみます。
 I enjoy playing tennis.
 ←半角入力

 × i enjoy playing tennis.
 :文頭が小文字の場合不正解となります。
 × I enjoy playing tennis.
 :余分な空白が入ると不正解となります。

 予測変換すると、予期せぬ大文字化や空白が入り、×になる場合がありますので、入力時にしっかり確認しましょう。

第一学院高等学校-アプリ操作ガイド

× ②(記号付き):不正解

#### レポート作成時の注意事項2

レポートの解答について、指定された教科書内容に基づいて、問題文の指示に従い入力・作成してください。 下の解答例を参考にレポート作成に取り組んでみましょう。

科目共通(英語以外) ★人名・地名・固有名詞は教科書通りに解答しましょう。

※カタカナ・アルファベット解答は全角・半角を混在させてしまうと不正解になります。すべて全角文字、または すべて半角文字で作成するようにしましょう。

※「カタカナで答えなさい」と指示があるのに、ひらがなで解答した場合は不正解となるので注意しましょう。同 じように「漢字で答えなさい」と指示があるのに、ひらがなやカタカナで解答した場合は不正解となります。

| 模範解答(教科書の内容) | 解答例               | 正誤 |
|--------------|-------------------|----|
|              | マッカーサー(全角カナ)      | 0  |
|              | マッカーサー(半角)        | 0  |
| マッパーリー(主角ガブ) | ダグラスマッカーサー (教科書外) | ×  |
|              | まっかーさー(ひらがな)      | ×  |
|              | 坂本龍馬              | 0  |
| 与大范围         | 坂本 龍馬(半角スペース)     | 0  |
|              | 坂本 龍馬(全角スペース)     | 0  |
|              | さかもとりょうま(ひらがな混じり) | ×  |
|              | WHO(大文字半角)        | 0  |
| WHO (大文字半角)  | WHO(大文字全角)        | 0  |
|              | who ( 小文字半角 )     | ×  |

英 語

★英語はアルファベット入力に注意して解答しましょう。

※iPad で半角アルファベット入力をする際、予測機能で表示された単語を選択すると、自動で半角スペースが入ってしまいます。入力したあとにスペースを削除するか、設定画面から予測変換を解除しましょう。

#### (「設定」⇒「一般」⇒「キーボード」⇒"予測"のメニューを OFF にする)

| 例 |
|---|
|---|

例

| 模範解答(教科書の内容) | 解答例                | 正誤 |
|--------------|--------------------|----|
|              | dog ( 小文字半角 )      | 0  |
|              | d o g (小文字全角)      | 0  |
| dog          | DOG(大文字全角)         | ×  |
|              | DOG ( 大文字半角 )      | ×  |
|              | dog_( 小文字半角+スペース ) | ×  |

数学·理科

★数字は半角数字、または全角数字で解答しましょう。アルファベットは半角で解答しましょう。 全角と半角が混在すると不正解になります。すべて半角、またはすべて全角で解答するようにしましょう。

|   | 模範解答(教科書の内容) | 解答例                 | 正誤 |
|---|--------------|---------------------|----|
|   |              | -12(すべて半角)          | 0  |
| 例 | - 12         | - 1 2 ( すべて全角 )     | 0  |
|   |              | -12、-12(半角全角が混在)    | ×  |
|   |              | 0.4(すべて半角)          | 0  |
|   | 0.4          | 0.4(すべて全角)          | 0  |
|   |              | 0 4 • 0.4 (半角全角が混在) | ×  |
|   |              | θ                   | 0  |
|   | θ ※αβも回様     | Θ(大文字)              | ×  |

# 並び替え問題の解き方

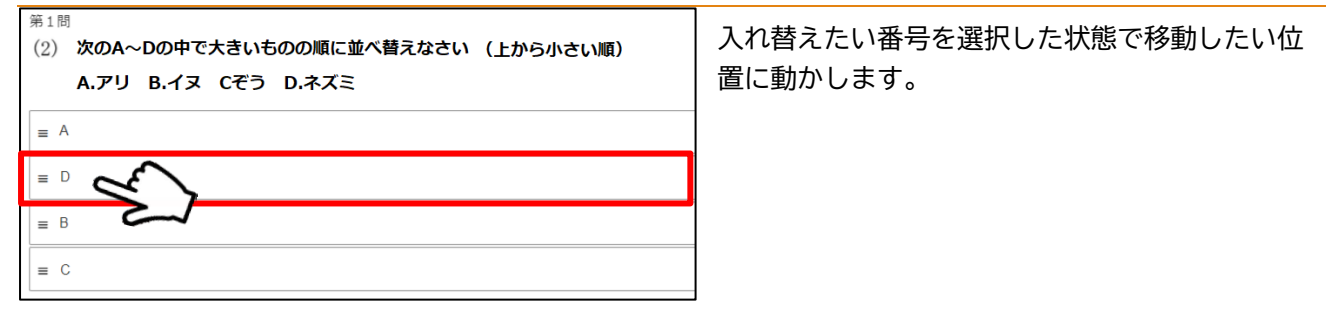

#### 選択式問題の解き方(単一選択)

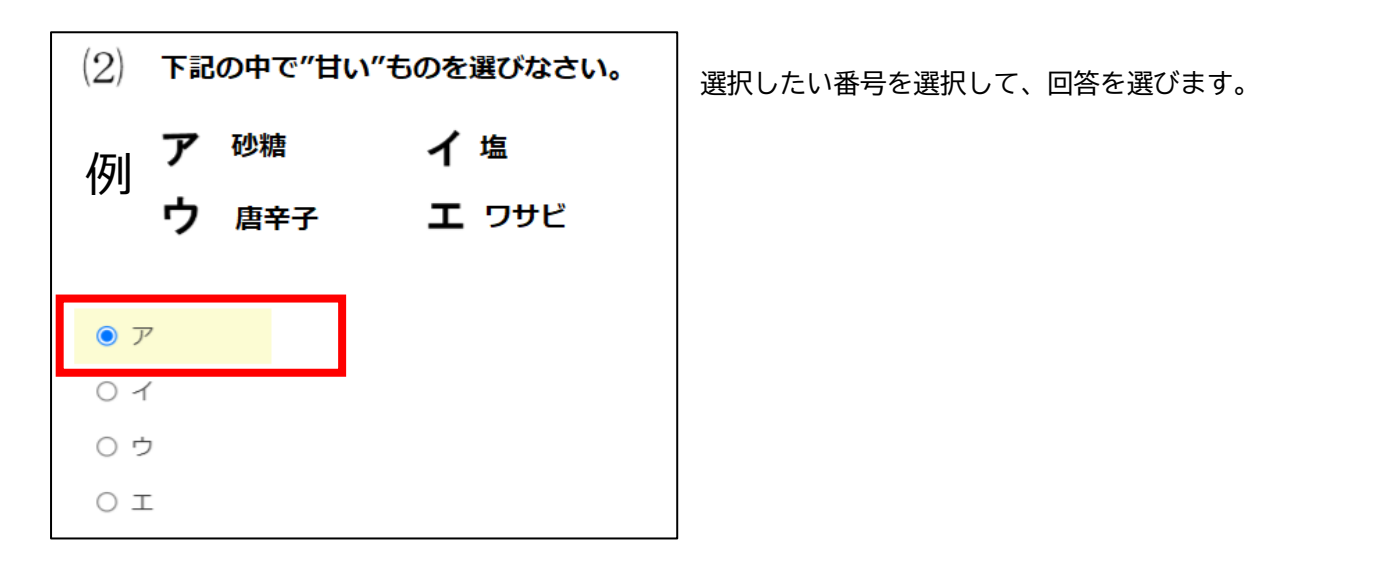

#### 選択式問題の解き方(複数選択)

選択したい番号を選択して、回答を選びます。

| 例 (1)下記の中で"春"と"夏"を選びなさい。<br>ア:春 イ:夏 ウ:秋 エ:冬 | この場合、「ア」と「イ」を選択しています。                |
|---------------------------------------------|--------------------------------------|
| • 7                                         |                                      |
| • 1                                         | ※複数選択問題は全て正解する必要があります。部分<br>点はありません。 |
| ە 🔾                                         |                                      |
| Ľ                                           |                                      |

#### 第一学院高等学校-アプリ操作ガイド

#### レポートの途中保存

レポート画面は、開いたまま放置せず、必ず「保存」をしましょう。

(1) [<] (戻る)ボタンを選択して保存する方法

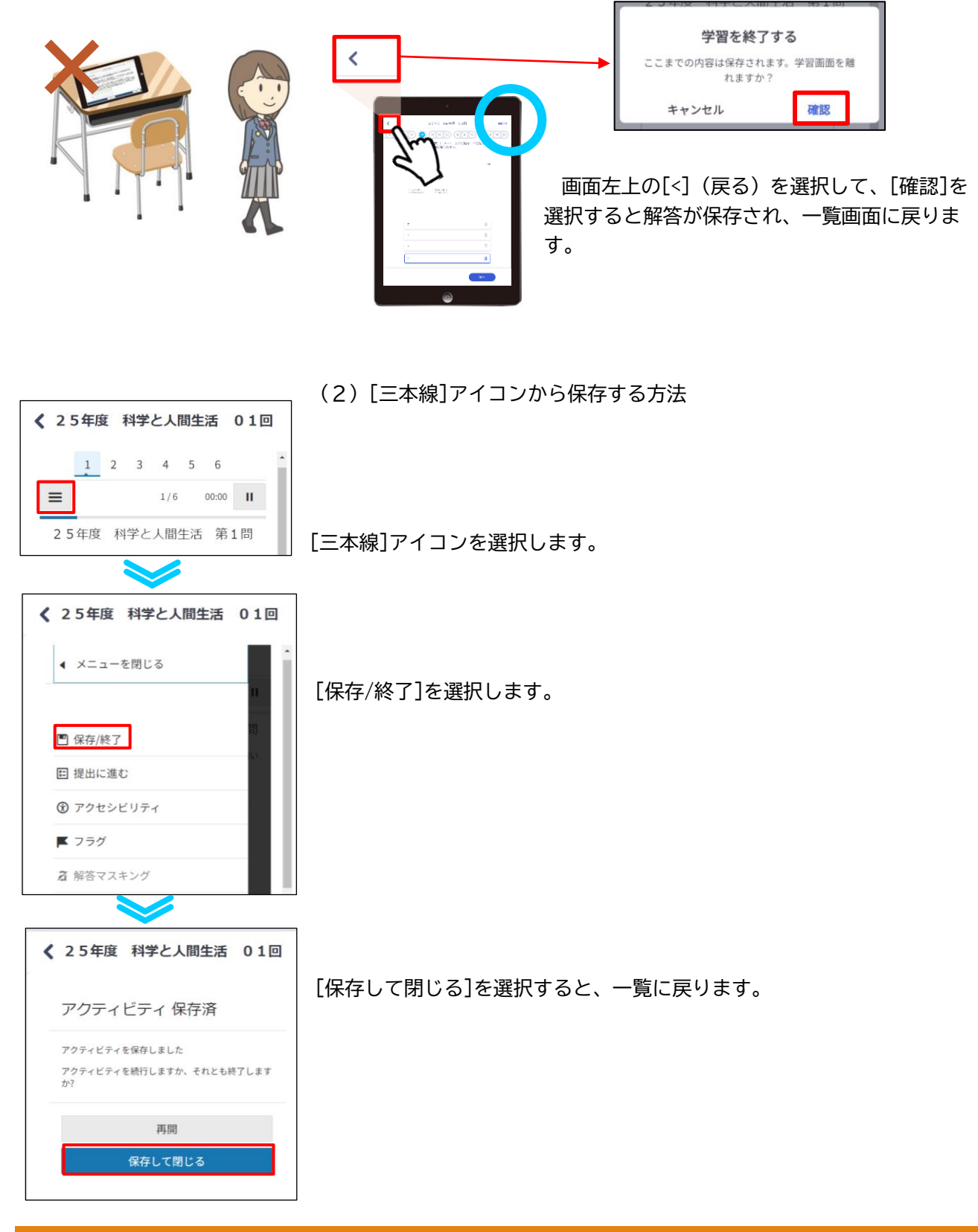

# レポートの提出方法

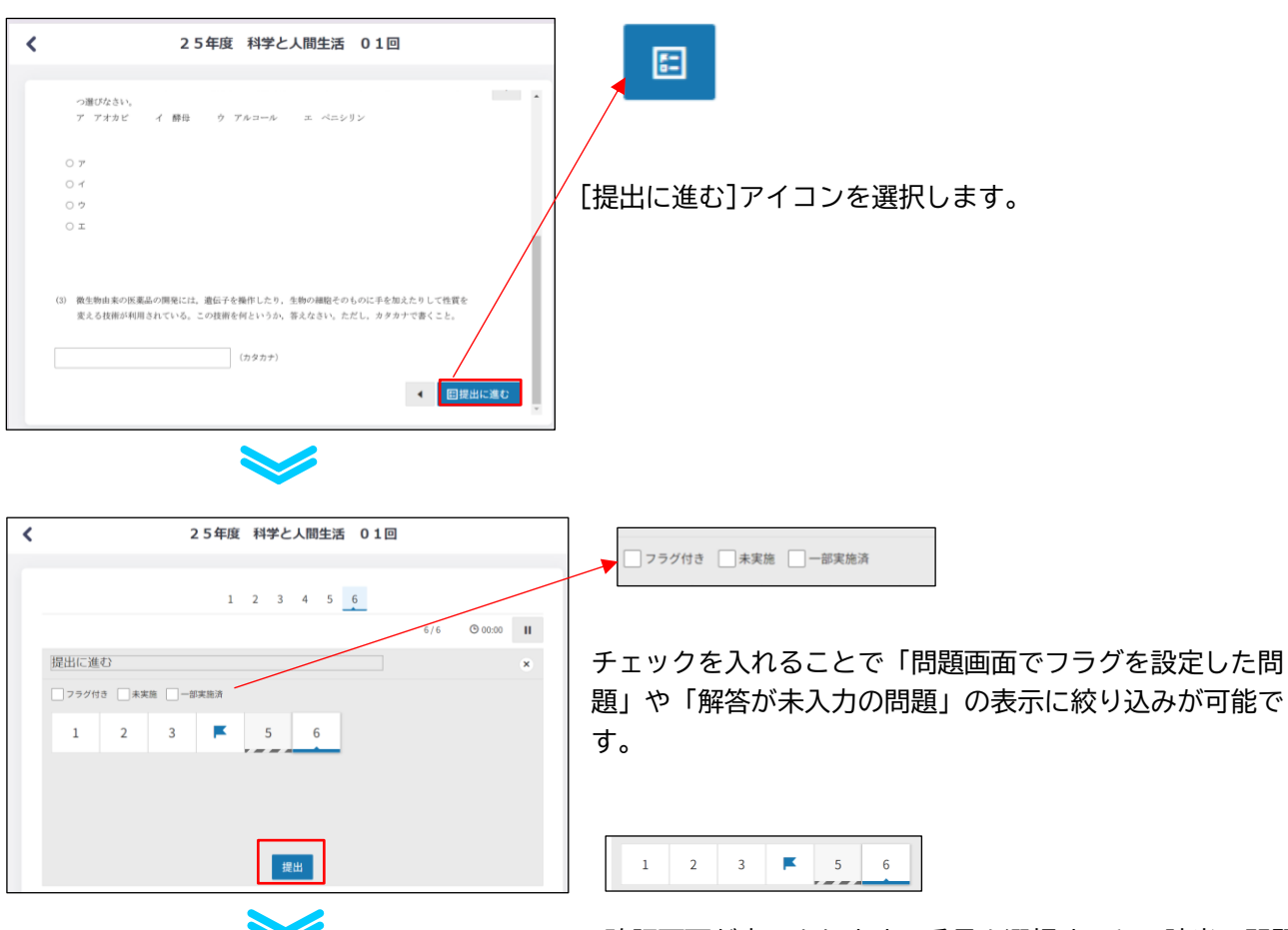

確認画面が表示されます。番号を選択すると、該当の問題 番号のページに遷移しますので、きちんと解答を入力してい るか再度確認して 『提出』 を選択します。

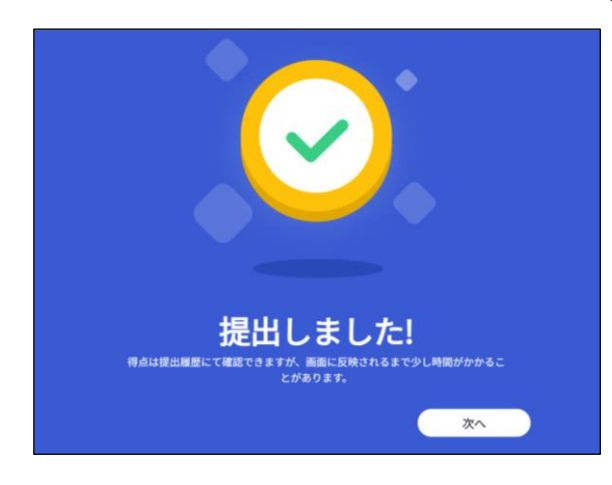

提出すると、左記のような画面が表示され、レポートの提

出が完了します。レポートが提出される と 添削 される まで確認できませんので、返却を待ちましょう。

その間、次のレポート学習を始めましょう。

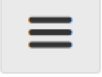

[三本線]アイコンを選択した際に表示されるその他メニューを紹介します。

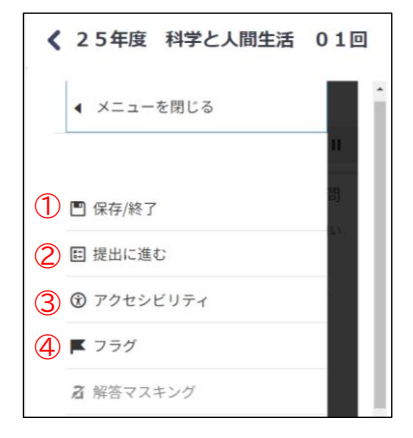

①レポートを保存/終了できます。
 ②提出確認画面が表示されます。
 ③画面配色や文字の大きさを変更できます。
 ④後で見直すためのマークを設定できます。

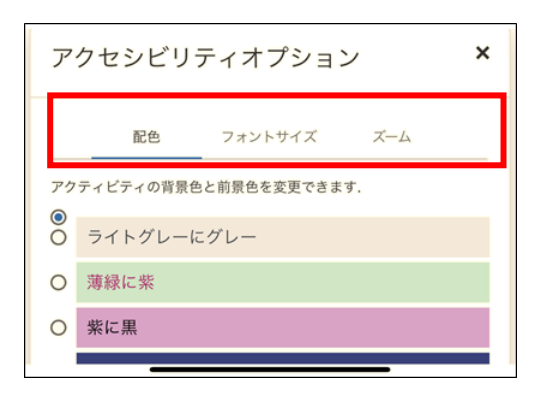

③アクセシビリティオプション

□配色
 背景色と前景色を変更できます。
 □フォントサイズ
 文字の大きさを変更できます。
 □ズーム
 画面をズーム/ズームアウトする方法が記載されています。

映像授業視聴報告の進め方

レポート学習を終了後、映像授業視聴報告書の作成に取り組みましょう。映像授業視聴報告書の作成方法・提出方法は、レポート課題の作成・提出方法と同様です。

#### ●履歴を確認する方法

返却済みレポートを確認する

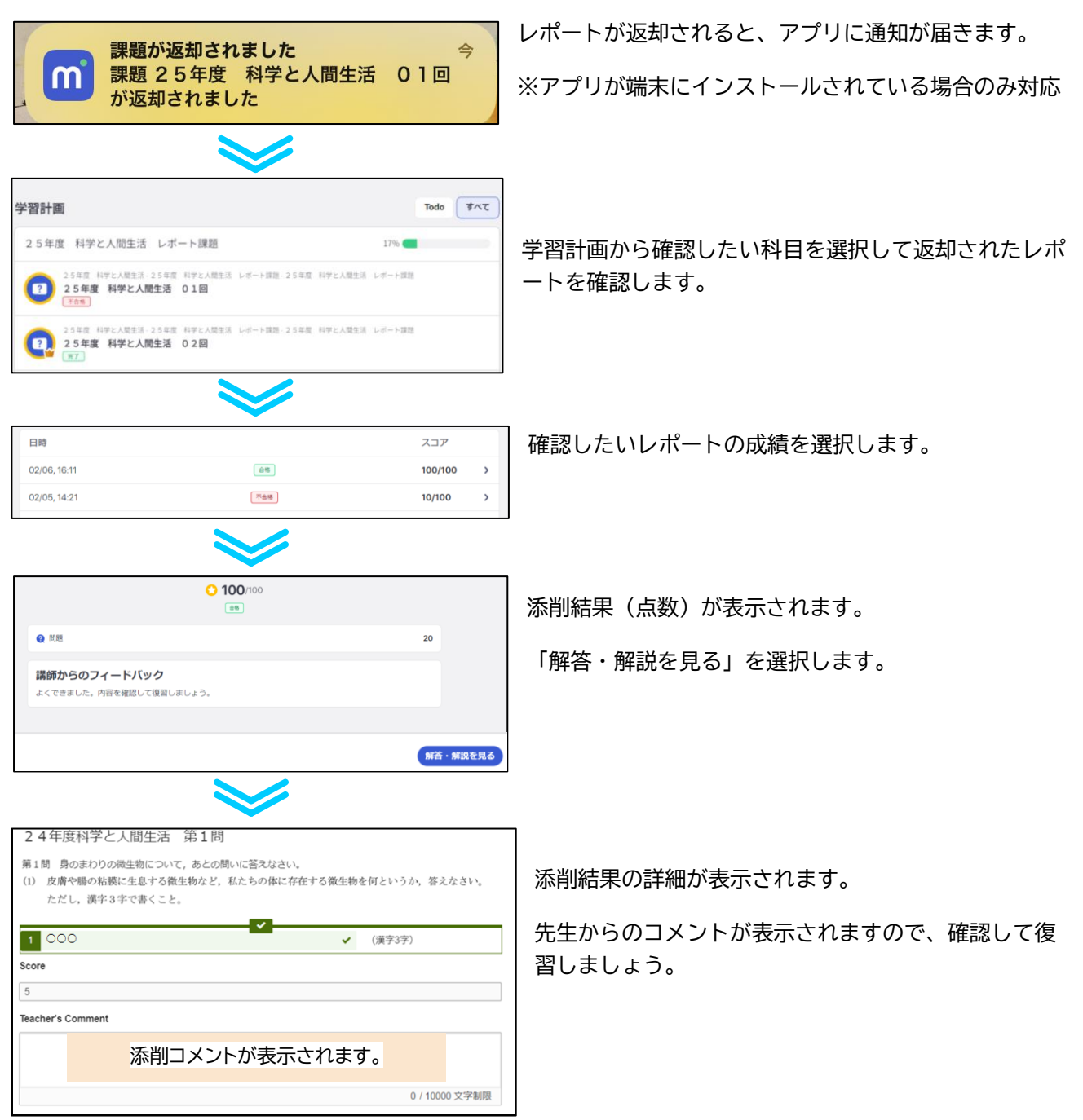

# 不合格の場合

24年度科学と人間生活 02回 第1問 第1間 ヒトの視覚について、あとの問いに答えなさい。

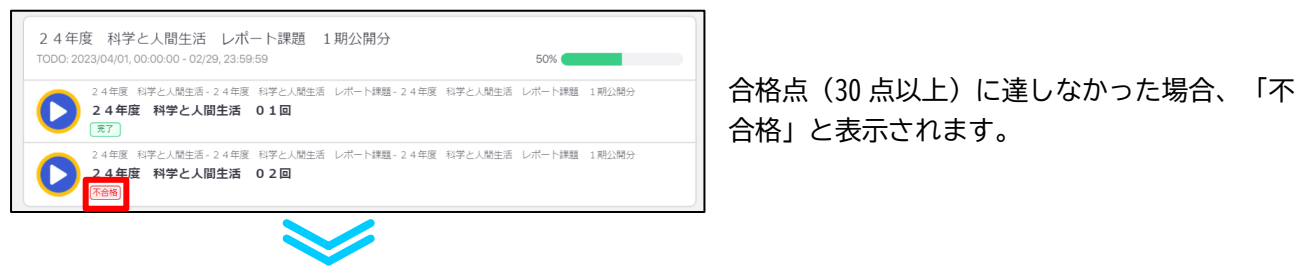

(1) 外界からのさまざまな刺激を受容する器官を何というか、答えなさい。ただし、漢字3字で書くこと。

(漢字3字)

不合格をそのままにしていると単位が修得でき ません。必ず、再提出し合格点を取れるまで取 り組みましょう。

ステータスの見方(学習計画・学習記録)

準備中

レポート公開日前になります。公開されるまで待ちましょう。

#### 未提出

レポートを提出していない状態です。学習して提出しましょう。

## 学習中

レポートを開いて一時保存した状態です。学習して提出しましょう。

# 提出済み

提出したレポートです。返却されるまで待ちましょう。

# 合格

レポートが添削され、合格で戻ってきています。解答を確認しましょう。

# 完了

合格したレポート、または、点数のつかない課題を提出すると表示されます。

# 不合格

レポートが添削され、合格点(30 点以上)を取得できませんでした。

合格を目指して再度提出しましょう。

第一学院高等学校-アプリ操作ガイド

#### ●その他操作

#### アカウントを使い分ける方法

manabie アカウントを2つ持っている場合は、「アカウント切り替え」設定を行い、表示の切り替えを行いましょう。

[例]第一学院モバイルコースと、第一学院 managaraBASE のアカウントを持っている

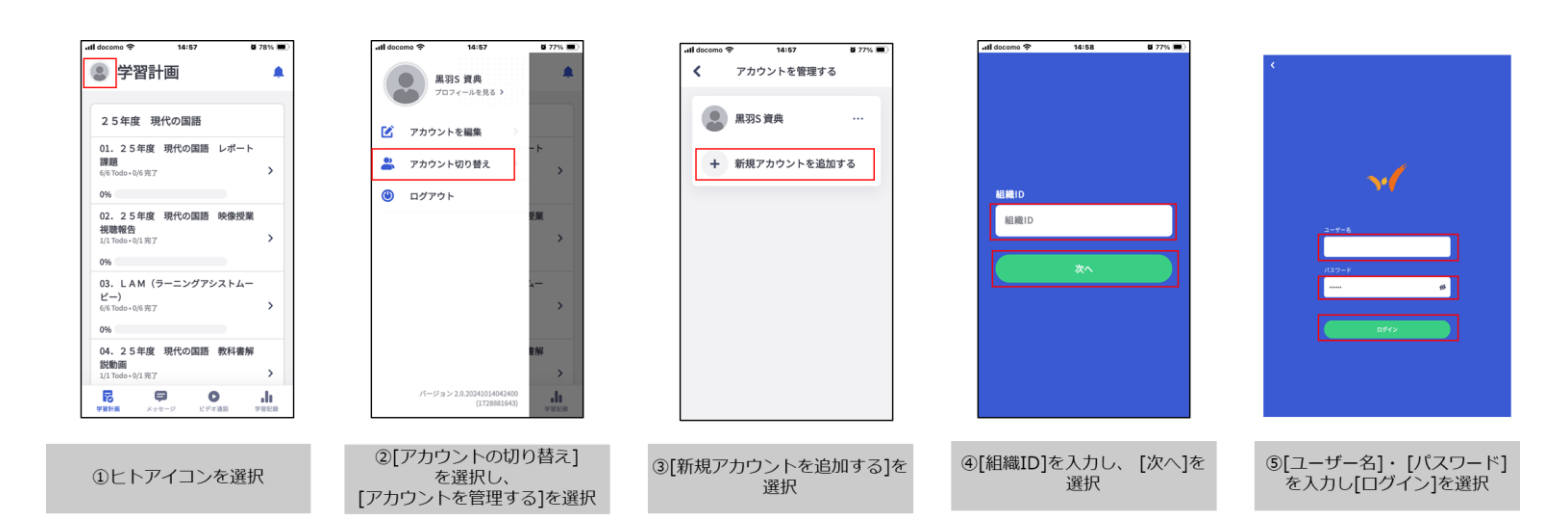

学習記録メニューの紹介

[学習記録]は、過去の履歴を確認できるメニューです。必要に応じて振り返り学習に利用しましょう。

# 受講しているコース

[例] 25年度 情報 I を選択した場合

| .11 | docomo <del>?</del> | 11:40      | 8 @ B         | 50% 🔳     |
|-----|---------------------|------------|---------------|-----------|
|     | 。 学習                | 記録         |               |           |
|     | 受講してい               | いるコー       | <b>)</b> 唐士のコ | 7         |
|     | 7                   |            | 過去のコー         | ~         |
|     |                     |            |               |           |
|     | 受講して                | いるコース      |               | _         |
|     | 25年度                | 情報丨        |               | >         |
|     | L                   |            |               | _         |
|     | 25年度                | 家庭基礎       |               | >         |
|     | 25年度                | 英語コミュ      | ニケーション        |           |
|     |                     |            |               |           |
|     | 25年度                | 物理基礎       |               | >         |
|     |                     |            |               |           |
|     | 最近のア                | クティビテ      | 1             |           |
|     | 光田市口力               |            |               |           |
|     | 子自须日石               |            | ~1/           |           |
|     | 学習計算                | 口<br>メッセージ | レデオ通話         | 。<br>学習記録 |

| 📶 docomo 穼      | 11:55                          |                | ●          ●          ▲ 48%         ● |
|-----------------|--------------------------------|----------------|---------------------------------------|
| <               | 25年度                           | 情報I            |                                       |
| 学習              | 記録                             | 学習             | 計画                                    |
| ¢               | 今週                             |                | <b>→</b>                              |
| 0 時間<br>2024/10 | <b>6 分</b><br>/28 - 2024/11/03 | 8              |                                       |
|                 |                                |                |                                       |
|                 |                                |                |                                       |
|                 |                                |                |                                       |
|                 | 00:06                          |                |                                       |
| MON<br>28       | TUE WED THU<br>29 30 31        | FRI SAT<br>1 2 | SUN<br>3                              |

[学習記録]タブ

情報 I の学習画面を開いてから提出するまでの時間が、1週間単位で表示されます。 ※学習画面を開いてから途中保存までの時間は記録されません。

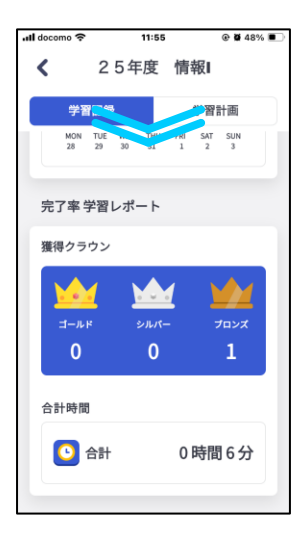

クラウンは完了率によって、獲得できる種類が変わります。

ゴールド:100%

シルバー:80~99%

ブロンズ:60~79%

クラウンなし:59%以下

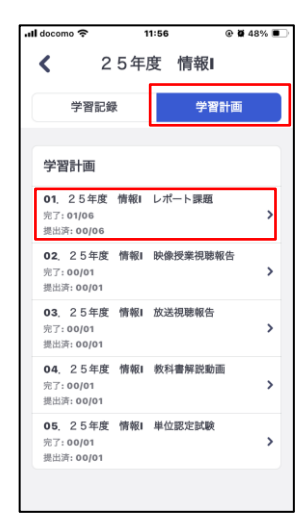

[学習計画]タブを選択すると、学習計画単位の履歴を確認することができます。

レポート課題を選択します。

| 学習項目                                      |            |
|-------------------------------------------|------------|
| 25年度 情報 I-25年度 情報 I<br>目-25年度 情報 I レポート課題 | レポート課      |
| 25年度 情報   01回                             | >          |
| 2.5年度 情報1 レポート課題・10/1                     | 00         |
| 25年度 情報1-25年度 情報1                         | レポート課      |
| 25年度 情報   02回                             | >          |
| :5年度 債報1 レポート課題・60/1                      | 100        |
| 15年度 情報   -25年度 情報  <br>5年度 情報   レポート課題   | レポート課題 - 2 |
| 2.5年度 情報   0.3回                           |            |
| 5年度 情報1 レポート課題・兼務                         | 鹿出         |
| :5年度 情報 -25年度 情報 <br>;年度 情報  レポート課題       | レポート課題 - 2 |
| 25年度 情報   04回                             |            |
| 5年度 信報1 レポート課題・兼                          | 毘出         |
| 25年度 情報 -25年度 情報 <br>6年度 情報  レポート課題       | レポート課題 - 2 |
| 2.5年度 情報 1 0.5回                           |            |
|                                           | m str      |

11:56

ull docomo 穼

@ **0** 48% **8** 

<不合格の場合>

点数が赤字で表示されます。[学習計画]メニューに戻り、再提出しましょう。

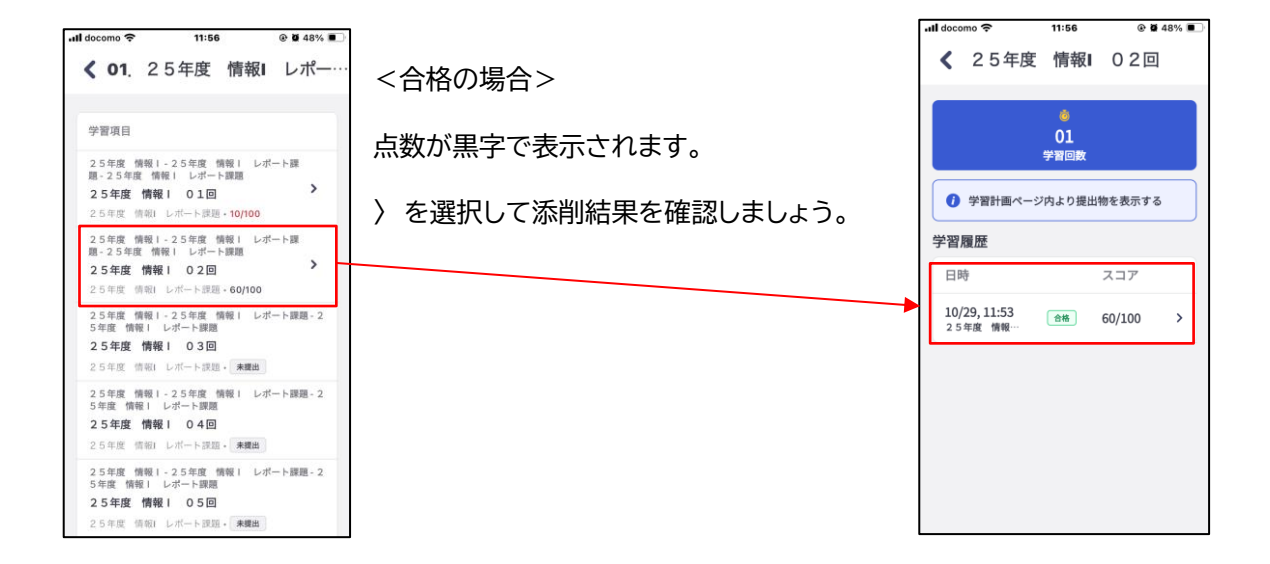

# 最近のアクティビティ

| 📶 docomo 奈                                                                                         | 11:46                                                                                                    | ۵ ۵    | 50% 🔳       |
|----------------------------------------------------------------------------------------------------|----------------------------------------------------------------------------------------------------|--------|-------------|
| ■ 学習                                                                                               | 記録                                                                                                    |        | ۰           |
| 受講してい                                                                                              | るコー                                                                                                    | 過去のコーン | z           |
| ∠ 5 平度                                                                                             | 日本史侨究                                                                                                    |        | 1           |
| 25年度                                                                                               | 論理国語                                                                                                    |        | >           |
| 最近のア                                                                                               | クティビティ                                                                                                    | ŕ      |             |
| 学習項目名                                                                                              |                                                                                                    | スコア    |             |
| 2.5年度 科学<br>2.5年度 科学<br>2.5年度 科学<br>生活 レポート目<br>2.5年度 科学<br>と人間生活<br>2.同<br>提出しました:<br>10/08,14:44 | (人間<br>開日)<br>(人間<br>開報<br>(人間<br>構)<br>(人間<br>(大)<br>(大)<br>(大)<br>(大)<br>(大)<br>(大)<br>(大)<br>(大)<br>(大)<br>(大) | 60/100 | >           |
| ∠ 3 年度 科子 (                                                                                        | . / [8]                                                                                                    |        |             |
| 学習計画                                                                                               | <b>(</b><br>メッセージ                                                                                                 | レデオ通話  | ●●●<br>学習記録 |

直近10回分の学習項目名を確認できます。